# **CareerHub** – for Internal Applicants

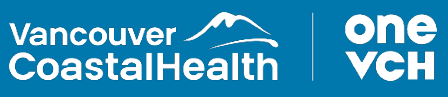

## How to Access the Internal Portal

Current VCH employees (internal applicants) can search for and apply to jobs through the internal portal. Internal applications must be submitted on the internal portal. If you are trying to log in on the External Career Portal, you will get an error.

**NOTE:** All jobs available to internal candidates will be posted on the internal portal, even ones where the internal competition has closed and are accepting late applications. You no longer need to access the External Career Portal to see the competitions that are still accepting late applications.

You can access the internal portal directly by going to this link: http://internal-vch.icims.com

You can also navigate there from the VCH Careers site (http://careers.vch.ca) by clicking on the Internal Jobs link at the top.

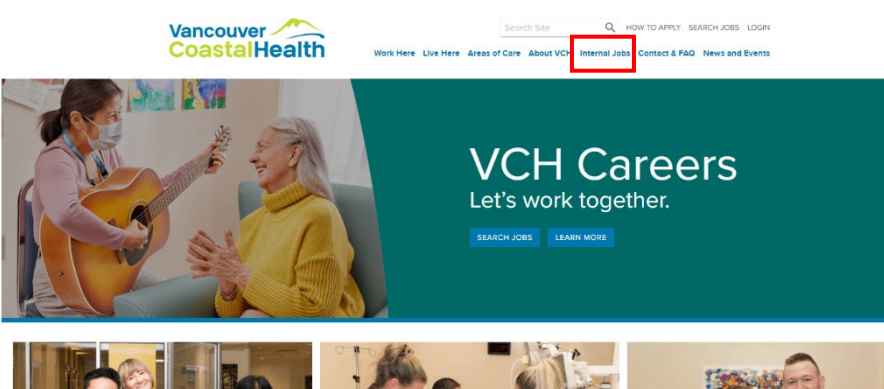

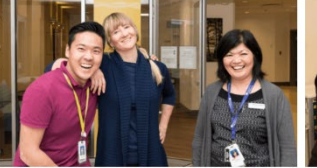

Be the first to know about new job opportunities with VCH

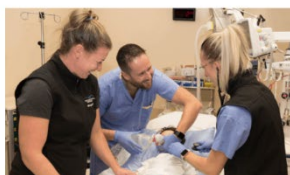

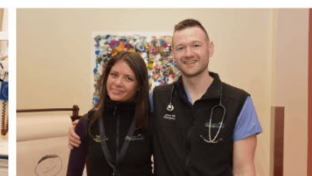

Learn, Get Paid, Get Hired VCH offers 100% employer-paid training oppo

Check out our featured jobs.

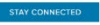

Sign up for Job Alerts

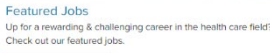

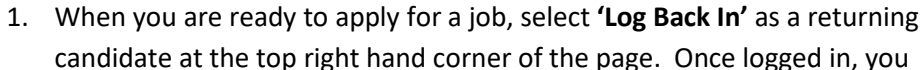

How to Apply for a Job

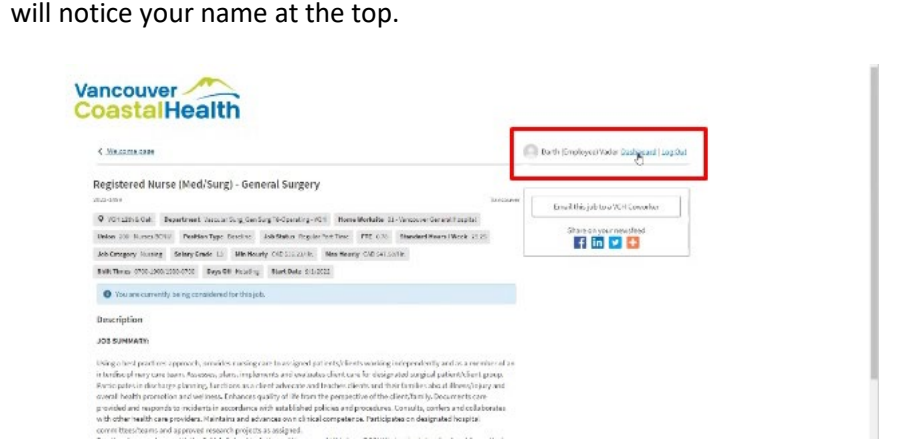

2. Click on the job title to which you would like to apply.

## 3. Click 'Apply Now'.

### Cuastaineaith

| < <u>Welcome</u> page                                                                                                    | 0            | Dashboard   Log Out  |
|----------------------------------------------------------------------------------------------------|--------------|----------------------|
| Licensed Practical Nurse                                                                                                    |              |                      |
| 2023-99479 Vancouver Closing Date: 4/7/2023  Vindermere Care Centre Department Intermediate Care Unit-Operating-Windermere Care Cntr                                                                                                    | r ,          | Apply Now            |
| Home Worksite 74 - Windermere Care Centre Labour Agreement Nurses' Bargaining Association Union 203 - Nurses BCNU LPN (Facilities)                                                                                                    | Email this j | ob to a VCH Coworker |
| Position Type Baseline         FTE         0.47         Standard Hours/ Week 17.63         Job Category         Nursing         Salary Grade         L1         Min Hourty         CAD 52.84.3/Hz           Max Hourty         CAD 532.88/Hz         Shift Times         1500-2300 / 2300-0700         Days Off         Rotating         Start Date         4/28/2023 | Share o      | on your newsfeed     |
| Description                                                                                                    |              |                      |

#### JOB SUMMARY:

Practices within the context of a client and family centred care model and in accordance with the British Columbia College of Nurses and Midwives (BCCNM) standards of practice for Licensed Practical Nurses. Working independently and collaboratively as a member of an interdisciplinary care team, performs full scope of practical nursing functions for clients with predictable outcomes within a designated area of specialty. This includes activities such as assessing, planning, implementing, evaluating and documenting client care, and providing support to clients and their families. Working collaboratively as a member of an interdisciplinary care team and under genera supervision, supports the Registered Nurse in caring for clients with unpredictable outcomes or where the acuity or complexity of care requires an advanced level of knowledge and skill beyond the scope of practice for Licensed Practical Nurses. Maintains and advances clinical competence pursuant to the standards of practice of BCCNM for Licenced Practical Nurses

QUALIFICATIONS

Note: When you are logged in, you will be asked to review your Candidate Profile. Please update the information if needed.

 Prior to submitting your application, the Job Specific Questions page will open as all internal jobs as VCH have a common job specific question.
 Please explain briefly how you meet the required qualifications, skills and abilities noted on the job posting for this position.

|                       |                                                                                                    | Da th (Cropkoyer) Vadar Gushiasani   Log                                                                                                    |
|-----------------------|----------------------------------------------------------------------------------------------------|----------------------------------------------------------------------------------------------------|
| Licensed Practical Nu | urse                                                                                                    |                                                                                                    |
| 800-1457              |                                                                                                    | Vanos                                                                                                    |
|                       | 0                                                                                                    | 2                                                                                                    |
|                       |                                                                                                    | Jab Specific Questions                                                                                                    |
| Pla                   | ane ensure that you have updated your Res<br>mitting your upol cations. If you have not up                          | urne (optiona), Sducation, and VCI I Work Daperience on your profile before<br>selated your profile yet, you can of uk "Oashboard" at the top right of this page                                                                                                    |
| to a<br>sele<br>pos   | roosa and apdate your profile, then come b<br>ettor decisions. Piezes also explain below<br>(Ing for this position) | back to apply for this job, thining Managam will review this information to make<br>those yourneed the neovinal qualifications, skills, 6 abilities noted on the job                                                                                                    |
| to a<br>solu<br>poor  | ncoma and update your profile, then connels<br>for decision. Filese also explain bricket<br>(ing for this position* | Sackba poly for this jubit for generating and a solution that informatics to make<br>their promotifier record of an OFEC 2000, Bit is a solution with a first back<br>and the solution of the solution of the solu |

- 5. Note at the bottom two options: **'Finish Later'** and **'Submit'**. If you choose to select Finish Later, the responses will have been saved but the application will not have been submitted. This will show on the candidate dashboard as being in progress with the option to continue the application. If you save an application and forget about it, you will receive an email in a day or two reminding you to finish the process.
- 6. Once the form is complete, click **'Submit'**.

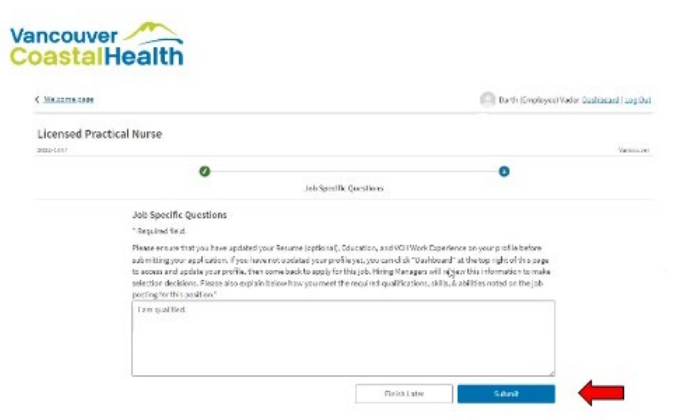

A confirmation will appear stating that your application has been submitted. You will also receive an email notification confirming the application.

## How to Withdraw an Application

1. Return to your Dashboard. Locate the *Submitted Applications* section. Find the application you would like to withdraw and click **'Withdraw'**.

You will be asked to provide a brief reason for your withdrawal.

2. Click on 'Confirm Withdrawal'.

|                                        |                                                                         |                                                                                                    | Dashboard   Log Out                                                                                                    |
|----------------------------------------|-------------------------------------------------------------------------|----------------------------------------------------------------------------------------------------|----------------------------------------------------------------------------------------------------|
| ration                                 |                                                                         |                                                                                                    |                                                                                                    |
| Job Title                              |                                                                         | Application Date                                                                                                    |                                                                                                    |
| Manager,                               |                                                                         | 4/4/2023                                                                                                    |                                                                                                    |
| ndrawal. Once you click the "Confirm W | ithdrawal" button, your application                                     | n will no longer be considered for the internal c                                                                                                    | ompetition.                                                                                                    |
|                                        |                                                                         |                                                                                                    | Confirm Withdrawal                                                                                                    |
|                                        | Application FAQs                                                        |                                                                                                    |                                                                                                    |
|                                        | icime                                                                   |                                                                                                    |                                                                                                    |
|                                        | ation<br>Job Title<br>Manager,<br>drawal. Once you click the "Confirm W | ation<br>Job Title<br>Manager,<br>Idrawal. Once you click the "Confirm Withdrawal" button, your application<br>drawal. Once you click the "Confirm Withdrawal" button, your application<br>Application FAQs | Tation          Job Title       Application Date         Manager,       4/4/2023         udrawal. Once you click the "Confirm Withdrawal" button, your application will no longer be considered for the internal of the internal of the internal o |